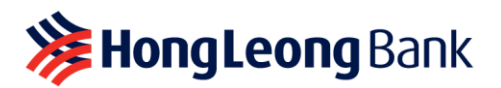

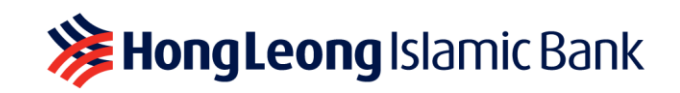

# **BUSINESS SOLUTION FOR SOLE PROPRIETORS**

# **Frequently Asked Questions**

- Q1: Does HLB Connect have any features that can help small business owners run their business?
- A1: Yes, HLB Connect offers an Admin Clerk feature for Sole Proprietors/small Business Owners. It is an optional function available only on HLB Connect Online at ZERO fees. You may assign one (1) Admin Clerk per Business Account.

Your Admin Clerk will assist you in creating payment/transfer requests to suppliers/billers for your approval. We recommend you to **download the HLB Connect App** at <u>www.hlb.com.my/app</u> to approve these requests conveniently on-the-go.

## Not on HLB Connect yet? Follow these steps to register:

- **Step 1:** Register using Individual/Personal credentials (i.e. NRIC) at <u>https://www.hlb.com.my/signup</u>
- **Step 2:** Log in to HLB Connect Online at <u>www.hongleongconnect.com</u>. You will be able to view and transact with both your Individual/Personal and Business Accounts upon log in

Note: If you currently have an HLB Connect previously registered using Business Registration Number (BRN), you will only be able to access this feature in the next upgrade.

# Q2: What are the functions available for Sole Proprietor/Business Owner and Admin Clerk? A2:

## Sole Proprietor/Business Owner (Approver)

- (i) Add, view, edit, change, disable, enable Admin Clerk
- (ii) Manage Admin Clerk allowable transactions and limit settings
- (iii) Approve or reject single/bulk transactions created by Admin Clerk
- (iv) Receive post-transaction notifications via HLB Connect App/Email/SMS

## Admin Clerk (Maker)

- (i) Create payment/transfer transaction(s):
  - **Own Account Transfer** (Transfer between accounts of the same business)
    - Transfer to Others (Transfer from the Business Account to 3<sup>rd</sup> Party HLB CASA/CASA-i, DuitNow to Accounts, IBG to Other Bank Accounts and DuitNow to Mobile/Other ID)
  - Bill Payments
- (ii) View/download account statement
- (iii) Change Password & Security Picture
- (iv) Change Security Question & Answer
- (v) Add Favourites for Transfer and Bill Payment (Beneficiary/Recipient Accounts, Mobile Numbers & Billers)

Note: Maker-approver process is required whenever an Admin Clerk performs any financial transaction

#### Q3: How do I add an Admin Clerk?

A3: Only the Sole Proprietor/Business Owner can add an Admin Clerk. Here's how:

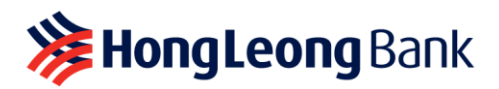

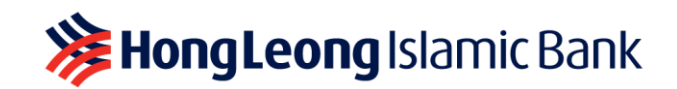

- **Step 1:** Click on the Business Account you wish to designate an Admin Clerk
- Step 2: On 'Business Account' page, click 'Add' to create an HLB Connect login credentials for your Admin Clerk

|                 | Pay &<br>Transact         | STATEMENT /<br>INVOICE |   | apply /<br>Track | oth<br>Serv | ER<br>ICES  | SETTINGS | HL Sroking |
|-----------------|---------------------------|------------------------|---|------------------|-------------|-------------|----------|------------|
| Home >> Account | t Details 🚿 <b>Busi</b> l | ness Account           |   |                  |             |             |          |            |
| Business        | SARA                      | H'S NASI LEMAK         |   |                  |             | Admin Clerk | Add      |            |
| Account         |                           | Current Account        | • |                  |             |             |          |            |
| Status          | Active                    |                        |   |                  |             |             |          |            |
| Locked Amount ( | MYR) <u>100.00</u>        | 1                      |   |                  |             |             |          |            |

- **Step 3:** Setup the following for your Admin Clerk:
  - (i) Admin Clerk details (i.e. Name, Mobile Number, Email Address & Date of Birth)
  - (ii) Admin Clerk **HLB Connect login credentials** (i.e. Username, Password & Security Picture)
  - (iii) Setup the required daily limit and function access
- Step 4: Review details and enter six-digit TAC sent to your registered mobile number

As a reminder when creating a login credential for your Admin Clerk:

- DO NOT use the same password as your individual HLB Connect user login
- **DO NOT** use the same password for different Admin Clerks

#### Q4: How does my Admin Clerk get started?

A4: Your Admin Clerk will need to use the login credentials created by you and log in at <u>www.hongleongconnect.com</u>. When performing a **first-time login**, the system will prompt your Admin Clerk to change his/her Password and setup a Security Question & Answer, unique to him/her.

This process also applies when you:

- (i) Create a new Admin Clerk login credentials
- (ii) Enable access for an Admin Clerk
- (iii) Reset Admin Clerk login credentials due to forgotten Username/Password

# Q5: How does my Admin Clerk create a transaction request on HLB Connect Online?

A5: Here's how:

- Step 1: Login at www.hongleongconnect.com
- Step 2: Click on 'Pay & Transact' tab and select the relevant sub-menu to initiate payments/transfers

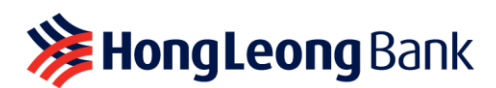

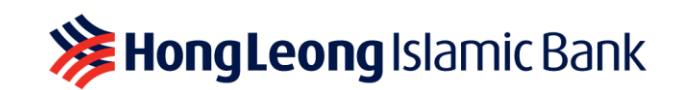

| PAY & TRANSACT                            | STATEMENT / INVOICE | SETTINGS |                     |
|-------------------------------------------|---------------------|----------|---------------------|
| Transfer to Others                        | Bill Payment        |          | Online Transactions |
| <ul> <li>3rd Party HLB Account</li> </ul> | Pay Bill            |          | View History        |
| DuitNow to Account ** / IBG               |                     |          |                     |
| DuitNow to Mobile / Other ID              |                     |          |                     |
| Add / Delete Favourite                    |                     |          |                     |

• Step 3: Create a payment/transfer transaction request accordingly and submit for Sole Proprietor/Business Owner's approval. The transaction status will be reflected as 'Pending Owner Approval'

| ♠                                               | PAY & TRANSACT | STATEMENT / INVOICE    | SETTINGS |                         |  |  |  |  |
|-------------------------------------------------|----------------|------------------------|----------|-------------------------|--|--|--|--|
| Home >> Pay & Transact >> 3rd Party HLB Account |                |                        |          |                         |  |  |  |  |
|                                                 | ITER DETAILS   | 2 CONFIRM DETAILS      |          | 3 TRANSACTION CONFIRMED |  |  |  |  |
| Reference                                       | ce Number      | 542817                 |          |                         |  |  |  |  |
| Transact                                        | tion Status    | Pending Owner Approval |          |                         |  |  |  |  |

Q6: How do I approve or reject a transaction made by my Admin Clerk on HLB Connect?

- A6: You will need to approve the transactions **within 7 days** (including Weekends & Public Holidays) from the request made by your Admin Clerk, otherwise it will be cancelled.
  - Step 1: Click on the Business Account. You will see a button that says 'Pending Approval'

| ♠         | PAY &<br>TRANSACT   | STATEMENT /<br>INVOICE | apply /<br>Track | OTHER<br>SERVICES | SETTINGS                 | HL S Broking |
|-----------|---------------------|------------------------|------------------|-------------------|--------------------------|--------------|
| Home >> A | account Details >>> | Business Account       |                  |                   |                          |              |
| Business  |                     | SARAH'S NASI LEMAK     |                  | Admin C           | lerk SARAH CHC<br>Manage | NG           |
| Account   |                     | i Current Account      | •                | Profile S         | tatus Active             |              |
| Status    |                     | Active                 |                  | Profile 3         |                          |              |
| Locked Am | ount (MYR)          | <u>100.00</u>          |                  |                   |                          |              |
|           |                     |                        |                  |                   |                          |              |
| Pending   | g Approval          | »                      |                  |                   |                          |              |

• Step 2: In the 'Requests' page, you can select single or bulk (up to 5) transactions to 'Approve' or 'Reject'

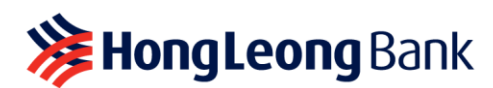

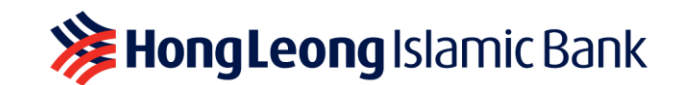

|                                | PAY & ST<br>ANSACT       | ATEMENT /<br>INVOICE                                               | APPLY /<br>TRACK | OTHER<br>SERVICES | SETTINGS    | HL Sroking   |
|--------------------------------|--------------------------|--------------------------------------------------------------------|------------------|-------------------|-------------|--------------|
| me » Request                   | ts                       |                                                                    |                  |                   |             |              |
| SARAH'S NASI                   | LEMAK                    |                                                                    |                  |                   |             |              |
| Requestor                      | Transaction Type         | Description                                                        |                  |                   | Expiry Date | Amount (MYR) |
| Admin Clerk<br>Current Account | 3rd Party HLB<br>Account | Recipient Detai<br>YAN'S COFFEE<br>HONG LEONG I<br>Current/Savings | HOUSE<br>BANK    |                   | 02-Sep-2022 | 10.00        |
|                                |                          | Recipient Refer<br>Fund transfer<br>When to Transf                 | ence<br>er: Now  |                   |             |              |
|                                |                          | Total Amount C                                                     | harge (MYR): 10  | 0.00              |             |              |
| Admin Clerk                    | Bill Payment             | Biller Details                                                     |                  |                   | 02-Sep-2022 | 1.00         |
| Current Account -              |                          | TM-UNIFI<br>Biller Code: 88<br>Ref-1:<br>Ref-2:<br>When to Transf  | 38<br>er: Now    |                   |             |              |
|                                |                          |                                                                    | < 1-2 of 2       | >                 |             |              |

• Step 3: Once you click 'Approve', a 'Confirmation' page will appear. As the account owner, you will be required to approve your transactions via AppAuthorise on your HLB Connect App

|                                  | Y& STATE!<br>NSACT INVI  | Ment / Apply /<br>Dice track                                                 | OTHER<br>SERVICES | SETTINGS           | HL S Broking | AppAuthorise                                                                                     |
|----------------------------------|--------------------------|------------------------------------------------------------------------------|-------------------|--------------------|--------------|--------------------------------------------------------------------------------------------------|
|                                  | •                        |                                                                              |                   |                    |              |                                                                                                  |
| Please confirm that y            | rou would like to approv | e the requests below.                                                        |                   | REQUEST SUMMARY    |              | -                                                                                                |
| Requestor                        | Transaction Type         | Description                                                                  |                   | Expiry Date        | Amount (MYR) |                                                                                                  |
| Admin Clerk<br>Current Account - | 3rd Party HLB<br>Account | Recipient Detail<br>YAN'S COFFEE HOUSE<br>HONG LEONG BANK<br>Current/Savings |                   | 02-Sep-2022        | 10.00        |                                                                                                  |
|                                  |                          | Recipient Reference<br>Fund transfer<br>When to Transfer: Now                |                   |                    |              | Transaction                                                                                      |
|                                  |                          | Total Amount Charge (MYR):                                                   | 10.00             |                    |              | 26 Aug 2022 02:02PM                                                                              |
| Admin Clerk<br>Current Account - | Bill Payment             | Biller Details<br>TM-UNIFI<br>Biller Code: 8888<br>Ref-1:<br>Ref-2:          |                   | 02-Sep-2022        | 1.00         | (Biz Acc) Your approval of 2 requests<br>with total amount of RM11.00 requires<br>authorisation. |
|                                  |                          | When to Transfer: Now                                                        |                   |                    |              | This transaction will be processed once authorised.                                              |
|                                  |                          | < >                                                                          |                   | Total Amount (MYR) | 11.00        | Reject Authorise                                                                                 |
| Resend AppAuthorize              | Via Connect App          | Resend                                                                       |                   |                    |              |                                                                                                  |

- Step 4: Click 'Approve' or 'Reject' AppAuthorise on your HLB Connect App. If you have approved multiple transactions at one time, you will see a summary of your transaction value
- Step 5: Check HLB Connect Online to view the final status of your transactions
- Q7: Can I still make transfers/payments from the Business Account once assigned to my Admin Clerk?

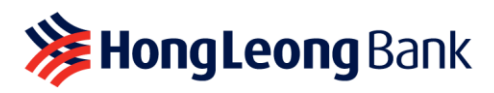

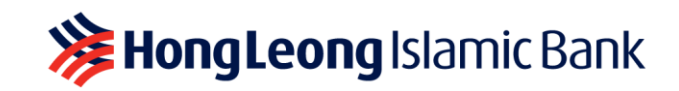

**A7:** Yes, you can. Just log in using your Individual/Personal login credentials to perform the transactions.

#### Q8: How do I enable or disable my Admin Clerk's access?

A8: Here's how:

#### (i) <u>'Enable' an Admin Clerk's access</u>

If you have previously disabled an existing Admin Clerk's access, follow the steps below to enable/reactivate:

- Step 1: Click on the Business Account you wish to enable/reactivate an Admin Clerk
   access
- Step 2: On 'Business Account' page, click 'Manage' under the existing Admin Clerk's name. You will also see that the profile status is currently 'Disabled'

|                         | 8.<br>ACT | Statement /<br>Invoice |   | apply /<br>Track | OTH<br>SERVI | er<br>Ces     | SETTINGS              | HL Sroking |
|-------------------------|-----------|------------------------|---|------------------|--------------|---------------|-----------------------|------------|
| Home >> Account Details | » Busi    | ness Account           |   |                  |              |               |                       |            |
| Business                | SARA      | H'S NASI LEMAK         |   |                  |              | Admin Clerk   | SARAH CHONG<br>Manage |            |
| Account                 |           | Current Account        | ٠ |                  |              | Profile Statu | Disabled              |            |
| Status                  | Active    |                        |   |                  |              | 1 Tomo otata  |                       |            |
| Locked Amount (MYR)     | 100.00    | 2                      |   |                  |              |               |                       |            |

• Step 3: On 'Manage Admin Clerk' page, scroll down to 'Profile Status' and click 'here' to enable access. Should you wish to change the daily limit/function access, click 'Edit Details' under 'Account & Permission Settings'

| ♠       | PAY &<br>TRANSACT      | Statement /<br>Invoice           | apply /<br>Track   | OTHER<br>SERVICES | SETTINGS | HL 🎱 Broking       |
|---------|------------------------|----------------------------------|--------------------|-------------------|----------|--------------------|
| Home >> | Business Account >> Ma | anage Admin Clerk                |                    |                   |          |                    |
| SARA    | H'S NASI LEMAK         |                                  |                    |                   |          | Change Admin Clerk |
| Name a  | s per NRIC/Passport    | SARAH CHONG                      |                    |                   |          |                    |
| Profile | Status                 | Disabled<br>To enable this Admin | Clerk, click here. |                   |          |                    |
| Accou   | nt and permission set  | ttings                           |                    |                   |          | Edit Details       |

• Step 4: Review details and enter six-digit TAC sent to your registered mobile number

#### (ii) <u>'Disable' an Admin Clerk's access</u>

- Step 1: Click on the Business Account you wish to disable an Admin Clerk access
- Step 2: On 'Business Account' page, click 'Manage' under the existing Admin Clerk's name. You will also see that the profile status is currently 'Active'

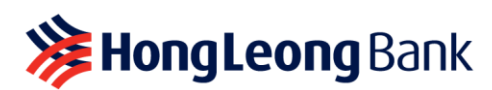

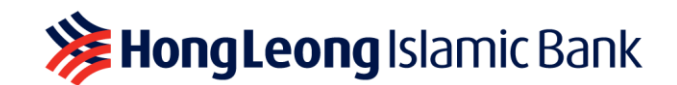

| ♠        | PAY &<br>TRANSACT   | STATEMENT /<br>INVOICE | APPLY /<br>TRACK | OTHER<br>SERVICES | SETTINGS       | HL S Broking |
|----------|---------------------|------------------------|------------------|-------------------|----------------|--------------|
| Home >>  | Account Details >>> | Business Account       |                  |                   |                |              |
| Business |                     | SARAH'S NASI LEMAK     |                  | Admin C           | lerk SARAH CHC | NG           |
| Account  |                     | Current Account        | •                | Profile S         | itatus Active  |              |
| Status   |                     | Active                 |                  |                   |                |              |
| Locked A | mount (MYR)         | 100.00                 |                  |                   |                |              |

• Step 3: On 'Manage Admin Clerk' page, scroll down to 'Profile Status' and click 'here' to disable access

| ₼       | PAY &<br>TRANSACT      | STATEMENT /<br>INVOICE          | apply /<br>Track          | OTHER<br>SERVICES | SETTINGS | HL S Broking       |
|---------|------------------------|---------------------------------|---------------------------|-------------------|----------|--------------------|
| Home »  | Business Account >> Ma | nage Admin Clerk                |                           |                   |          |                    |
| SARA    | H'S NASI LEMAK         |                                 |                           |                   |          | Change Admin Clerk |
| Name a  | s per NRIC/Passport    | SARAH CHONG                     |                           |                   |          |                    |
| Profile | Status                 | Active<br>To disable this Admin | Clerk, click <u>here.</u> |                   |          |                    |
| Αςςοι   | int and permission set | ttings                          |                           |                   |          | Edit Details       |

#### Q9: How do I change to a new Admin Clerk?

- A9: Here's how:
  - (i) <u>'Change' access to another Admin Clerk</u>
    - Step 1: Click on the Business Account you wish to change/transfer access
    - Step 2: On 'Business Account' page, click 'Manage' under the previous Admin Clerk's name. On 'Manage Admin Clerk' page, select 'Change Admin Clerk'

| π π                 | PAY &<br>RANSACT      | STATEMENT /<br>INVOICE            | APPLY /<br>TRACK          | OTHER<br>SERVICES | SETTINGS                        | HL 🎱 Broking       |
|---------------------|-----------------------|-----------------------------------|---------------------------|-------------------|---------------------------------|--------------------|
| Home >> Account E   | Details » <b>Busi</b> | ness Account                      |                           |                   |                                 |                    |
| Business            | SARA                  | NH'S NASI LEMAK                   |                           | Admin C           | lerk SARAH CHO<br><u>Manage</u> | NG                 |
| Account             | i                     | Current Account                   |                           | Profile S         | tatus Active                    |                    |
| Status              | Activ                 | e                                 |                           |                   |                                 |                    |
| Locked Amount (M    | YR) <u>100.0</u>      | <u>0</u>                          |                           |                   |                                 |                    |
| <b>Λ</b> π          | PAY &<br>RANSACT      | STATEMENT /<br>INVOICE            | APPLY /<br>TRACK          | OTHER<br>SERVICES | SETTINGS                        | HL S Broking       |
| Home >>> Business / | Account >> Ma         | nage Admin Clerk                  |                           |                   |                                 |                    |
| SARAH'S NAS         | I LEMAK               |                                   |                           |                   |                                 | Change Admin Clerk |
| Name as per NRIC    | C/Passport            | SARAH CHONG                       |                           |                   |                                 |                    |
| Profile Status      |                       | Active<br>To disable this Admin C | Clerk, click <u>here.</u> |                   |                                 |                    |
| Account and p       | permission set        | tings                             |                           |                   |                                 | Edit Details       |

• Step 3: Setup new details for your new Admin Clerk:

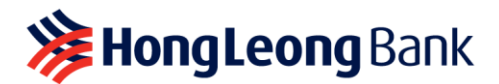

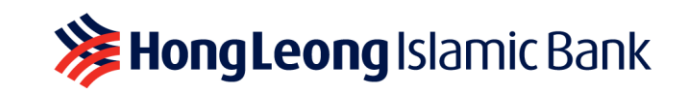

- (i) Admin Clerk details (i.e. Name, Mobile Number, Email Address & Date of Birth)
- (ii) **HLB Connect** Admin Clerk **login credentials** (i.e. Username, Password & Security Picture)
- (iii) Setup the required daily limit and function access
- **Step 4:** Review details and enter six-digit TAC sent to your registered mobile number

#### Q10: How do I reset my Admin Clerk's login credentials?

- A10: Follow the steps below if your Admin Clerk has forgotten his/her Username/Password and access has been disabled. Only the Sole Proprietor/Business Owner can perform a reset.
  - Step 1: On 'Business Account' page, click 'Manage' under the Admin Clerk's name.
  - Step 2: On 'Manage Admin Clerk' page, scroll down to 'Profile Status' and click 'here' to enable access

| ♠        | PAY &<br>TRANSACT  | Statement /<br>Invoice | apply /<br>Track | OTHER<br>SERVICES | SETTINGS                  | HL Sroking |
|----------|--------------------|------------------------|------------------|-------------------|---------------------------|------------|
| Home >>  | Account Details >> | Business Account       |                  |                   |                           |            |
| Business |                    | SARAH'S NA SI LEMAK    |                  | Admin C           | lerk SARAH CHON<br>Manage | G          |
| Account  |                    | : Current Account      | •                | Profile S         | tatus Disabled            |            |
| Status   |                    | Active                 |                  |                   |                           |            |
| Locked A | mount (MYR)        | <u>100.00</u>          |                  |                   |                           |            |

- Step 3: As a good security practice, you will be required to setup a NEW HLB Connect Admin Clerk login credentials (i.e. Username, Password & Security Picture)
- Step 4: Review details and enter six-digit TAC sent to your registered mobile number
- Q11: Is the Admin Clerk function safe seeing he/she will have access to my Business Account(s)?
- **A11:** Yes, it is. The Admin Clerk function is limited to what is allowed as per settings. You may change the settings as required. Furthermore, no transactions will be completed unless it is approved by you.

As a reminder, when you receive a notification to approve any transactions, always check that the transaction details are correct before approving it.